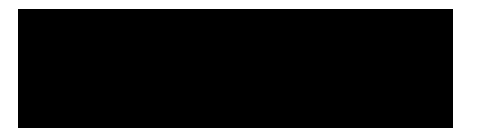

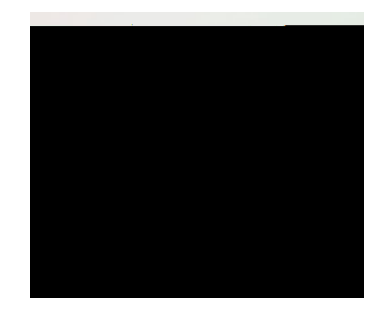

Office apps

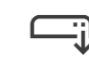

Install and manage Office applications

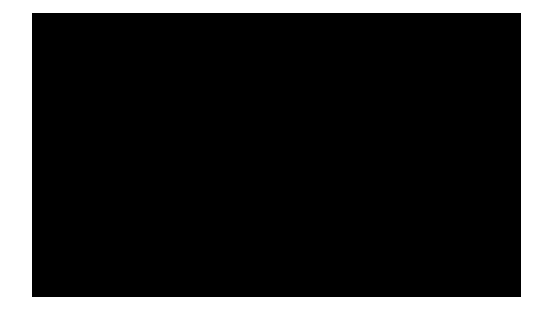

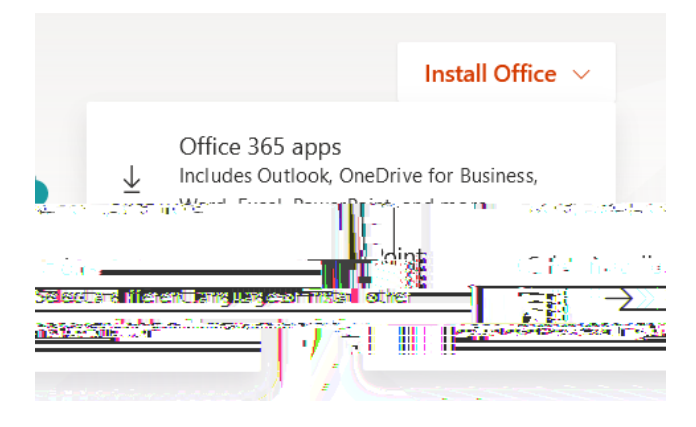